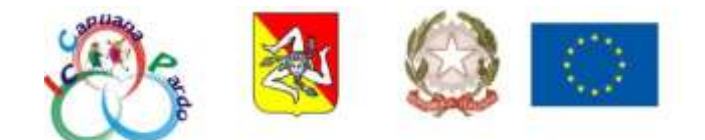

ISTITUTO COMPRENSIVO "CAPUANA-PARDO" Via Catullo, 8 - 91022 Castelvetrano (TP) Cod. Fisc. 81000310813 - Tel. Segr. (0924) 528762 E - mail: tpic815003@istruzione.it URL: <u>https://www.capuanapardo.edu.it/</u>

Circ. n. 358 A.S. 2021-22

> - Agli alunni - Ai docenti Scuola dell'Infanzia Scuola Primaria Scuola Secondaria di I grado - Al DSGA - Al sito istituzionale

Oggetto: cancellazione degli account Google Workspace for Education (ex GSuite)

Si comunica agli studenti che nell'a.s. 2022-2023 non frequenteranno più l'Istituto Comprensivo Capuana-Pardo e ai docenti che nell'a.s. 2022-2023 non presteranno più servizio presso codesta Istituzione Scolastica che il 10/09/2022 si procederà all'eliminazione dell'account istituzionale con dominio @iccapuanapardo.edu.it.

Per evitare di perdere i materiali salvati nell'account con dominio @iccapuanapardo.edu.it i soggetti interessati, pertanto, sono invitati ad eseguire il back up dei dati entro il 09/09/2022. Per copiare i contenuti memorizzati nell'account istituzionale (@iccapuanapardo.edu.it) e trasferirli dall'account istituzionale (@iccapuanapardo.edu.it) a un account privato (con dominio @gmail) si suggerisce l'utilizzo di Google TakeOut, seguendo la procedura indicata nell'Allegato A.

Cordiali saluti.

IL DIRIGENTE SCOLASTICO Prof.ssa Anna Vania Stallone

Firma autografa sostituita a mezzo stampa ai sensi della normativa vigente in materia

## Allegato A

Trasferimento dati da GSuite (@iccapuanapardo.edu.it) a GMail (@gmail.com)

- accedere con le credenziali nell'account istituzionale (@iccapuanapardo.edu.it);

- cliccare sul quadratino con i 9 puntini e, dalla tendina che si apre, su Account;

- da Home, cliccare sul pulsante blu avvia trasferimento posto al centro della pagina;
- inserire l'account di destinazione con dominio @gmail e cliccare sul tasto blu INVIA CODICE;

- accedere nell'account con dominio @gmail e aprire la mail di Google con oggetto Verifica account;

- cliccare sul pulsante blu Ricevi codice di conferma (dall'account con dominio @gmail);

- copiare e incollare il codice nell'account @iccapuanapardo.edu.it e cliccare sul tasto blu VERIFICA;

- infine avviare il trasferimento dall'account @iccapuanapardo.edu.it cliccando sul tasto blu AVVIA TRASFERIMENTO.

In alternativa è possibile seguire la procedura indicata nel seguente tutorial: <u>https://www.youtube.com/watch?v=XVaqDT90zXQ</u> (dal terzo all'ottavo minuto).

Per assistenza rivolgersi al responsabile del procedimento al seguente indirizzo di posta elettronica: gennarogiuseppe@iccapuanapardo.edu.it.